# КОНТРОЛЛЕР ДИЗЕЛЬНОЙ ГЕНЕРАТОРНОЙ УСТАНОВКИ L-GEN-100

Руководство оператора

#### 1 НАЗНАЧЕНИЕ И СОСТАВ

1.1 Контроллер предназначен для управления дизельными генераторными установками (далее – ДГУ) и их защиты от аварийных режимов работы (низкое давление масла, высокая температура охлаждающей жидкости, перегрузка по мощности, превышение тока нагрузки и т.п.).

Контроллер может быть использован для местного или дистанционного запуска ДГУ, а также для автоматического переключения нагрузки с сети (городская трехфазная сеть переменного тока напряжением 220/380 В и т.п.) на ДГУ в случае неисправности сети.

1.2 Контроллеры выпускаются в модификациях согласно таблице 1.

Таблица 1

| Модификация | Токовый<br>выход | Входы для измерения<br>скорости вращения вала<br>двигателя | Интерфейсы<br>CAN | Интерфейс<br>USB |
|-------------|------------------|------------------------------------------------------------|-------------------|------------------|
| L-GEN-100   | Есть             | Есть (2шт.)                                                | Есть (2шт.)       | Есть             |
| L-GEN-100-M | Нет              | Нет                                                        | Нет               | Нет              |

1.3 Комплект поставки контроллера приведён в таблице 2.

| Наименование                                             | Обозначение            | Количество | Примечание                        |
|----------------------------------------------------------|------------------------|------------|-----------------------------------|
| Контроллер дизельной<br>генераторной установки L-GEN-100 | ДЛИЖ.468332.0025       | 1          |                                   |
| Монтажный комплект                                       | ДЛИЖ.305619.0016       | 1          |                                   |
| VONTHOUT DOOL ONOD                                       | ДЛИЖ.305619.0015       | 1          | Для<br>модификации<br>L-GEN-100   |
| Комплект разъемов                                        | ДЛИЖ.305619.0017       | 1          | Для<br>модификации<br>L-GEN-100-M |
| Паспорт                                                  | ДЛИЖ.468332.0025<br>ПС | 1          |                                   |
| Диск CD-ROM с документацией:                             |                        |            | Поставляется                      |
| – руководство по эксплуатации                            | ДЛИЖ.468332.0025<br>РЭ | 1          | по<br>требованию                  |
| <ul> <li>программное обеспечение</li> </ul>              |                        |            | заказчика                         |
| Упаковка                                                 | —                      | 1          |                                   |

## 2 НАЗНАЧЕНИЕ КОНТАКТОВ И ВНЕШНИЙ ВИД

2.1 Назначение и обозначение контактов разъемов контроллера приведено в таблицах 3 и 4. В таблице 3 приведено назначение и обозначение контактов контроллера модификации L-GEN-100, в таблице 4 – подключение контроллера модификации L-GEN-100-M. Разъемы обеспечивают подключение многожильных проводов сечением до 2,5 мм<sup>2</sup>.

| Номер<br>контакта | Обозначение контакта(ов) | Назначение контакта(ов)            | Примечание                                |
|-------------------|--------------------------|------------------------------------|-------------------------------------------|
| 1                 | «V+»                     | 2                                  | От 8 до 35 В напряжения                   |
| 2                 | «V-»                     | Электропитание контроллера         | постоянного тока                          |
| 3                 | —                        | Репейный выход 3                   | Конфигурируемый,                          |
| 4                 | _                        | Теленный выход 5                   | нормально разомкнутый                     |
| 5                 | «COM»                    | Общий для контактов 6–10           | _                                         |
| 6                 | _                        | Аналоговый вход 6                  |                                           |
| 7                 | —                        | Аналоговый вход 7                  |                                           |
| 8                 | _                        | Аналоговый вход 8                  | Многофункциональные,                      |
| 9                 | _                        | Аналоговый вход 9                  | конфинурируемые                           |
| 10                | _                        | Аналоговый вход 10                 |                                           |
| 11                | _                        | Токовый выход                      | -                                         |
| 12                | _                        | Дискретный вход 12                 |                                           |
| 13                | _                        | Дискретный вход 13                 |                                           |
| 14                | _                        | Дискретный вход 14                 |                                           |
| 15                | _                        | Дискретный вход 15                 | Varthurmenta                              |
| 16                | _                        | Дискретный вход 16                 | конфигурирусмые                           |
| 17                | —                        | Дискретный вход 17                 |                                           |
| 18                | —                        | Дискретный вход 18                 |                                           |
| 19                | —                        | Дискретный вход 19                 |                                           |
|                   |                          | Подключение                        |                                           |
| 20                | «MPU»                    | электромагнитного датчика<br>(MPU) | _                                         |
| 21                | «COM»                    | Общий для контактов 20, 22         | _                                         |
| 22                | /W/I \\                  | Подключение клеммы W               |                                           |
| 22                | « <b>W</b> /L <i>»</i>   | зарядного генератора               | _                                         |
| 23                | _                        | Вход «Аварийный стоп»,             | Подключается «+» источника                |
|                   |                          | общий для контактов 24–26          | электропитания                            |
| 24                | _                        | Релейный выход 24                  | Kaudaurumumumum                           |
| 25                | _                        | Релейный выход 25                  | конфигурирусмые,<br>нормально разомкнутые |
| 26                | _                        | Релейный выход 26                  | nopmunito pusomicity ibio                 |

| Номер    | Обозначение          |                           | Применациие                        |  |
|----------|----------------------|---------------------------|------------------------------------|--|
| контакта | контакта(ов)         | Пазначение контакта(ов)   | Примечание                         |  |
| 27       | -                    | Релейний вихол 27         |                                    |  |
| 28       | _                    | Т СЛЕИНЫЙ ВЫХОД 27        | Конфигурируемые,                   |  |
| 29       | _                    | Релейный выхол 20         | нормально разомкнутые              |  |
| 30       | _                    | Теленный выход 29         |                                    |  |
| 31       | «N»                  | Вход подключения нейтрали |                                    |  |
| 32       | «I 3»                | Измерительный вход        |                                    |  |
| 52       | «L5»                 | напряжения фазы L3        |                                    |  |
| 33       | «L2»                 | Измерительный вход        | Измерение напряжений сети          |  |
|          |                      | напряжения фазы L2        |                                    |  |
| 34       | «L1»                 | Измерительный вход        |                                    |  |
| 54       | <b>~</b> L1 <i>"</i> | напряжения фазы L1        |                                    |  |
| 35       | «NC»                 | Резервный                 | Вывод не подключать!               |  |
| 36       | «N»                  | Вход подключения нейтрали |                                    |  |
| 37       | "I 3»                | Измерительный вход        |                                    |  |
| 57       | «L <i>3</i> "        | напряжения фазы L3        | Измерение изпражений               |  |
| 38       |                      | Измерительный вход        | измерение напряжении<br>генератора |  |
|          | «L <i>∠</i> "        | напряжения фазы L2        | Генератора                         |  |
| 30       | "I 1»                | Измерительный вход        |                                    |  |
|          | «L1 <i>"</i>         | напряжения фазы L1        |                                    |  |
| 40       |                      | Измерительный вход силы   |                                    |  |
| -TU      | NL5"                 | тока фазы L3              | Las reported and the polyop        |  |
| 41       | "I 2»                | Измерительный вход силы   | измерение силы токов               |  |
| 71       | <b>NL2</b> "         | тока фазы L2              | выдаваемых тенератором в           |  |
| 42       | «I 1»                | Измерительный вход силы   | нагрузку (от                       |  |
|          |                      | тока фазы L1              |                                    |  |
| 43       | «COM»                | Общий для контактов 39–41 |                                    |  |
| 44       | _                    |                           | Конфигурируемый,                   |  |
| 45       | _                    | Релейный выход 44         | нормально разомкнутый              |  |
| 46       | «NC»                 | Резервный                 | Вывол не полключать!               |  |
| 47       | _                    |                           |                                    |  |
| 48       |                      | Релейный выход 47         | нормально замкнутый                |  |
| /10      |                      |                           |                                    |  |
| 50       | «CAN L»              | Интерфейс обмена данными  |                                    |  |
| 50       | «UND»                | САГАТ (Тальванически      | _                                  |  |
| 51       | «CAN H»              | развязаппыи)              |                                    |  |
| 52       | «B(-)»               | Интерфейс обмена данными  |                                    |  |
| 53       | «GND»                | RS-485 (гальванически     | -                                  |  |
| 54       | «A(+)»               | развязанный)              |                                    |  |
| 55       | «CAN L»              | Интерфейс обмена данными  |                                    |  |
| 56       | «GND»                | CAN 2 (без гальванической | _                                  |  |
| 57       | «CAN H»              | развязки)                 |                                    |  |

| Номер    | Обозначение  | Назначение контакта(ов)                          | Примечание                                |  |
|----------|--------------|--------------------------------------------------|-------------------------------------------|--|
| контакта | контакта(ов) |                                                  |                                           |  |
| 1        | «V+»         | Электропитание контроллера                       | От 8 до 35 В напряжения                   |  |
| 2        | «V-»         | r r r r r r r r r r                              | постоянного тока                          |  |
| 3        | _            | Релейный выход 3                                 | Конфигурируемый,                          |  |
| 4        | _            |                                                  | нормально разомкнутый                     |  |
| 5        | «COM»        | Общий для контактов 6–10                         | _                                         |  |
| 6        | _            | Аналоговый вход 6                                |                                           |  |
| 7        | _            | Аналоговый вход 7                                | Muorodumenuovom muo                       |  |
| 8        | _            | Аналоговый вход 8                                | многофункциональные,                      |  |
| 9        | _            | Аналоговый вход 9                                |                                           |  |
| 10       | _            | Аналоговый вход 10                               |                                           |  |
| 11       | «NC»         | Резервный                                        | Вывод не подключать!                      |  |
| 12       | _            | Дискретный вход 12                               |                                           |  |
| 13       | _            | Дискретный вход 13                               |                                           |  |
| 14       | _            | Дискретный вход 14                               |                                           |  |
| 15       | _            | Дискретный вход 15                               | Vaudurumumumumumu                         |  |
| 16       | _            | Дискретный вход 16                               | конфигурирусмые                           |  |
| 17       | _            | Дискретный вход 17                               |                                           |  |
| 18       | -            | Дискретный вход 18                               |                                           |  |
| 19       | -            | Дискретный вход 19                               |                                           |  |
| 23       | _            | Вход «Аварийный стоп», общий для контактов 24–26 | Подключается «+» источника электропитания |  |
| 24       | _            | Релейный выход 24                                | YC 1                                      |  |
| 25       | _            | Релейный выход 25                                | Конфигурируемые,                          |  |
| 26       | _            | Релейный выход 26                                | nopmanbno pasomkny ibie                   |  |
| 27       | _            |                                                  |                                           |  |
| 28       | _            | гелеиныи выход 27                                | Конфигурируемые,                          |  |
| 29       | _            |                                                  | нормально разомкнутые                     |  |
| 30       | _            | т слеиный выход 29                               |                                           |  |

| Номер    | Обозначение          | Назначение контакта(ов)   | Примечание                |
|----------|----------------------|---------------------------|---------------------------|
| контакта | контакта(ов)         |                           |                           |
| 31       | «N»                  | Вход подключения нейтрали |                           |
| 32       | 32 <i>"</i> I 3»     | Измерительный вход        |                           |
|          | <b>~L</b> 5 <i>"</i> | напряжения фазы L3        | -                         |
| 33       | «I 2»                | Измерительный вход        | Измерение напряжений сети |
| 55       | <b>NL2</b> "         | напряжения фазы L2        |                           |
| 3/       | "I 1»                | Измерительный вход        |                           |
| 54       | «L1 <i>"</i>         | напряжения фазы L1        |                           |
| 35       | «NC»                 | Резервный                 | Вывод не подключать!      |
| 36       | «N»                  | Вход подключения нейтрали |                           |
| 27       | "I 2»                | Измерительный вход        |                           |
| 57       | «L5»                 | напряжения фазы L3        | Изисточно нонтажоний      |
| 20       | <i>а</i> т 25        | Измерительный вход        | гонороторо                |
| 30       | «L2»                 | напряжения фазы L2        | Тенератора                |
| 20       | "I 1.,               | Измерительный вход        |                           |
| 39       | «L1»                 | напряжения фазы L1        |                           |
| 40       | и <b>Г</b> 2 м       | Измерительный вход силы   |                           |
| 40       | «LJ»                 | тока фазы L3              | н                         |
| 41       | 41 <i>"</i> I 2»     | Измерительный вход силы   | Измерение силы токов      |
| 41       | «L2»                 | тока фазы L2              | выдаваемых генератором в  |
| 42       | "I 1»                | Измерительный вход силы   | нагрузку (от              |
| 42       | «L1»                 | тока фазы L1              | трансформаторов тока ДГУ) |
| 43       | «COM»                | Общий для контактов 39-41 |                           |
| 44       | -                    |                           | Конфигурируемый,          |
| 45       | -                    | Гелеиный выход ++         | нормально разомкнутый     |
| 46       | «NC»                 | Резервный                 | Вывод не подключать!      |
| 47       | -                    |                           | Конфигурируемый,          |
| 48       | —                    | 1 слеиный выход 47        | нормально замкнутый       |
| 52       | «B(-)»               | Интерфейс обмена данными  |                           |
| 53       | «GND»                | RS-485 (гальванически     | -                         |
| 54       | «A(+)»               | развязанный)              |                           |

## 3 КНОПКИ И ННДИКАТОРЫ

#### 3.1 Работа с кнопками контроллера

Расположение кнопок приведено на рисунке 1. Обозначение и функциональное описание кнопок приведено в таблице 5.

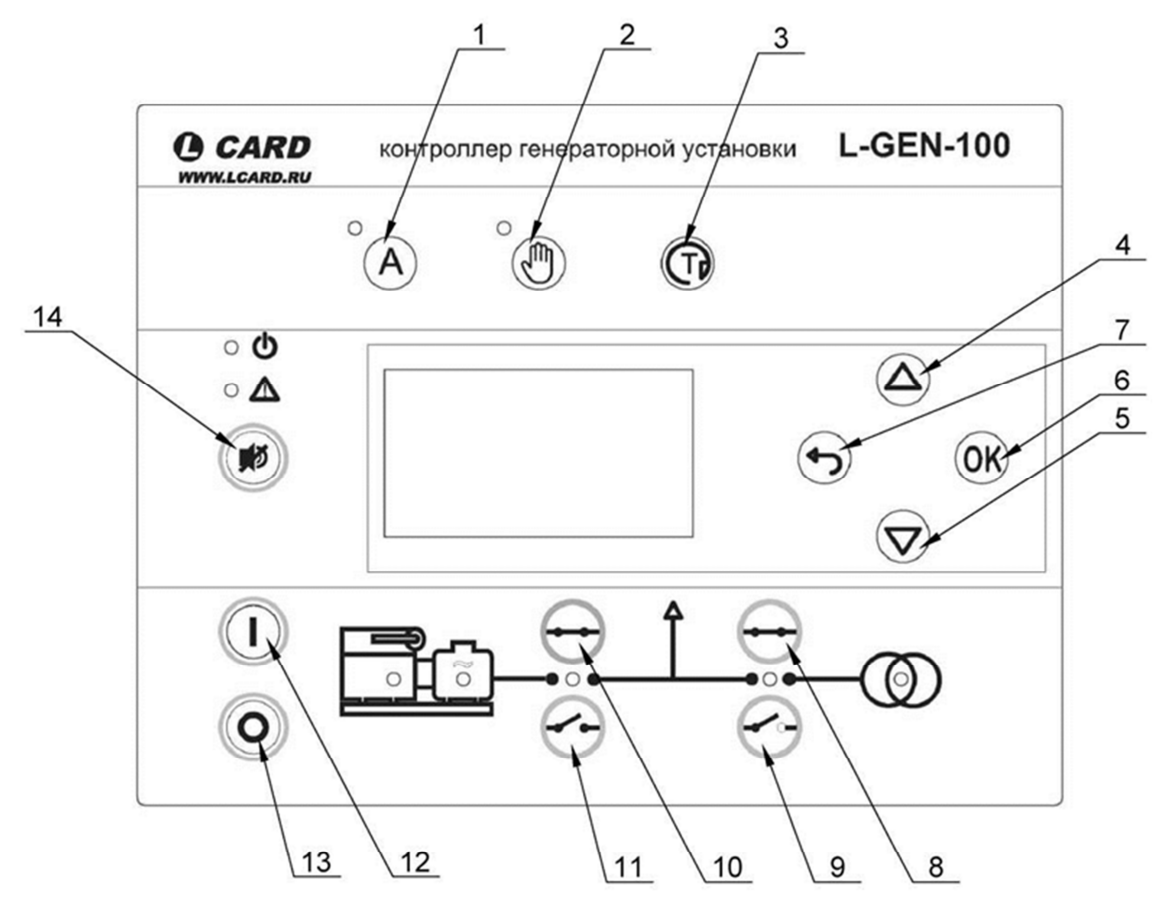

Рисунок 1 – Расположение кнопок управления

| Номер  | Обозначение            | Основная функция        | Вспомогательная    |
|--------|------------------------|-------------------------|--------------------|
| кнопки | кнопки                 | кнопки                  | функция кнопки     |
| 1      |                        | Выбор автоматического   |                    |
| 1      | «ADIO»                 | режима управления       | _                  |
| 2      | "PVUH "                | Выбор ручного режима    |                    |
| 2      | «I J III.»             | управления              | _                  |
| 3      | <b>«</b> TECT <b>»</b> | Тест индикаторов        | -                  |
| 1      |                        | Прокрутка дисплея вверх | Увеличить значение |
| 4      | «DDEFA»                | на один шаг             | настройки          |
| 5      | "ВНИЗ»                 | Прокрутка дисплея вниз  | Уменьшить значение |
| 5      | «DIIIIS»               | на один шаг             | настройки          |
|        |                        | Переход в меню,         | Удаление           |
|        |                        | принятие значения       | всплывающих        |
| 6      | «BBOД»                 | настройки,              | сообщений          |
|        |                        | подтверждение           |                    |
|        |                        | неисправностей          |                    |

| Номер  | Царранна кнопки      | Основная функция                                      | Вспомогательная |
|--------|----------------------|-------------------------------------------------------|-----------------|
| кнопки | Пазвание кношки      | кнопки                                                | функция кнопки  |
| 7      | «OTMEHA»             | Переход назад                                         | -               |
| 8      | «ВКЛ. ВС»            | Включить ВС                                           | -               |
| 9      | «ОТКЛ. ВС»           | Отключить ВС                                          | -               |
| 10     | «ВКЛ. ВГ»            | Включить ВГ                                           | -               |
| 11     | «ОТКЛ. ВГ»           | Отключить ВГ                                          |                 |
| 12     | «ПУСК ДГУ»           | Запустить двигатель                                   | -               |
| 13     | «ОСТАНОВ<br>ДГУ»     | Остановить двигатель                                  | _               |
| 14     | «ОТКЛ.<br>СИГНАЛИЗ.» | Отключить реле<br>звуковой и световой<br>сигнализации | _               |

Продолжение таблицы 5

### 3.2 Функции светодиодных индикаторов контроллера

Расположение светодиодных индикаторов приведено на рисунке 2. Обозначение и функции светодиодных индикаторов приведены в таблице 6.

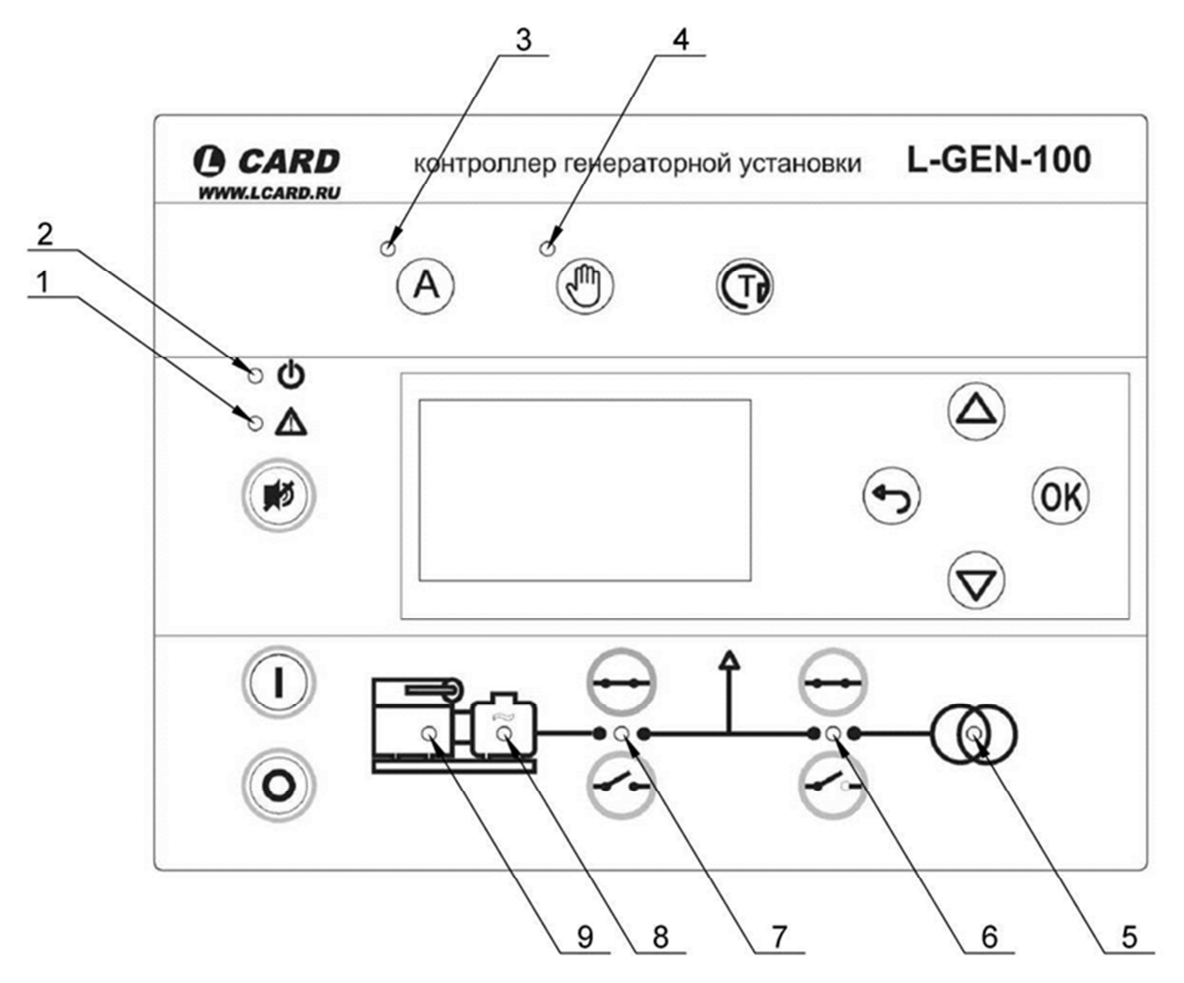

Рисунок 2 – Расположение светодиодных индикаторов

| Таблица 6     |               |                                                    |
|---------------|---------------|----------------------------------------------------|
| Номер         | Обозначение   |                                                    |
| светодиодного | светодиодного | Функция светодиодного индикатора                   |
| индикатора    | индикатора    |                                                    |
|               |               | Непрерывное свечение светодиода означает, что все  |
| 1             | «НИСПР»       | сигналы неисправностей подтверждены. Мигание       |
| 1             | «intern .//   | данного светодиода указывает на наличие            |
|               |               | неподтвержденного сигнала неисправности.           |
| 2             | «ПИТ.         | Указывает, что на устройство подано питание.       |
|               | ПОДАНО»       |                                                    |
| 3             | «ABTO»        | Индикация автоматического режима управления        |
| 4             | «РУЧН,»       | Индикация ручного режима управления                |
|               |               | Горит зеленым цветом, если напряжение сети         |
|               |               | присутствует и в норме.                            |
| 5             | «СЕТЬ НОРМА»  | Горит красным цветом в случае неисправности сети.  |
|               |               | Мигает зеленым цветом, когда производится отсчет   |
|               |               | времени «сеть в норме».                            |
|               |               | Горит зеленым если ВС включен                      |
|               |               | Горит красным цветом в случае неисправности        |
| 6             | «COCT. BC»    | включения или отключения ВС                        |
|               |               | Мигает зеленым цветом, когда производится отсчет   |
|               |               | времени «время взведения ВС»                       |
|               |               | Горит зеленым если ВГ включен                      |
|               |               | Горит красным цветом в случае неисправности        |
| 7             | «СОСТ. ВГ»    | включения или отключения ВГ                        |
|               |               | Мигает зеленым цветом, когда производится отсчет   |
|               |               | времени «время взведения ВГ»                       |
|               |               | Горит зеленым если напряжение и частота генератора |
| 8             | «ГШ/В НОРМА»  | присутствует и в норме.                            |
| 0             |               | Горит красным цветом в случае срабатывания         |
|               |               | неисправности «Гц/В неиспр.»                       |
|               |               | Горит зеленым если двигатель работает              |
| 9             | «ДВИГ. РАБ.»  | Горит красным если произошла неисправность при     |
|               |               | пуске двигателя                                    |

#### 4 РАБОТА С МЕНЮ

4.1 Работа с меню

Меню контроллера имеет определенную структуру и предоставляет доступ пользователю к различным функциям. Для входа в меню необходимо нажать кнопку «ВВОД».

4.1.1 Меню «Журналы»

Данное меню разделено на два подменю: «Журнал событий» и «Журнал аварий».

В журнале событий сохраняется информация о произошедших событиях в контроллере. К таким событиям относятся: подача электропитания на контроллер, нажатие кнопок управления двигателем, подтверждение сигналов неисправностей и т.п. Журнал сохраняет 50 последних записей. В каждой записи отображается название произошедшего события и время, когда это событие произошло.

В журнале аварий сохраняется информация о поступивших сигналах неисправностей ДГУ, а также сигналах неисправностей самого контроллера. Журнал сохраняет 50 последних записей. В каждой записи отображается название неисправности и время, когда произошла неисправность.

4.1.2 Меню «Настройки»

С помощью данного меню производится настройка параметров контроллера. Доступ к настройкам параметров защищен паролем. Подробная информация о параметрах, которые можно настроить приведена в руководстве по эксплуатации контроллеров L-GEN-100.

4.1.3 Меню «Список аварий»

В списке аварий отображается 25 последних записей о произошедших неисправностях. В каждой записи приводится название неисправности, а также номер подменю настроек защиты от этой неисправности. После подтверждения неисправности, в случае если условия для возникновения неисправности устранены, запись из списка удаляется, однако вся информация сохраняется в журнале аварий.

4.1.4 Сервисное меню

Сервисное меню позволяет просматривать состояние аналоговых и дискретных входов, релейных выходов, статус контроллера и информацию о контроллере.

4.1.5 Меню «Заводские настройке»

С помощью данного меню можно произвести откат к заводским настройкам. Для этого необходимо выбрать «BO3BPAT» и нажать кнопку «BBOД». Для выхода из меню нажать кнопку «OTMEHA», либо выбрать в меню «OTMEHA» и нажать кнопку «BBOД».

**ВНИМАНИЕ!** Возврат к заводским настройкам осуществляется сразу же после нажатия кнопки «ВВОД» при выбранном, в меню, «ВОЗВРАТ».

4.2 Работа с информационными журналами

- 1) Из главного меню войти в меню «Журналы», нажав кнопку «ВВОД»;
- 2) Выбрать журнал кнопкой «ВВЕРХ» или «ВНИЗ» и нажать кнопку «ВВОД»;
- 3) Просматривать журнал кнопкой «ВВЕРХ» или «ВНИЗ»;
- 4) Для выхода из журнала нажать кнопку «ОТМЕНА»;
- 5) Для выхода в главное меню повторно нажать кнопку «ОТМЕНА».

4.3 Работа со списком аварий

- 1) Из главного меню войти в список аварий, нажав кнопку «ВВОД»;
- 2) Просматривать список кнопкой « ВВЕРХ» или « ВНИЗ»;
- 3) При необходимости подтвердить неисправность нажатием кнопки «ВВОД»;
- 4) Для выхода из списка в главное меню нажать кнопку «ОТМЕНА».

#### 4.4 Ввод пароля

В меню настроек, перед тем как войти в подменю настройки значения параметра, если включена защита паролем, необходимо ввести пароль. По умолчанию пароль – 1000. Значение пароля можно изменить параметром 6241. Для отключения пароля необходимо установить значение параметра 6241 в 0. Ввод пароля осуществляется в следующей последовательности:

1) В окне ввода пароля, при необходимости, ввести тысячный разряд числового значения пароля кнопками «ВВЕРХ» или «ВНИЗ», затем нажать кнопку «ВВОД»;

2) Повторить операцию 1) для сотен, десятков и единиц числового значения пароля;

3) Для перехода между разрядами использовать кнопки «ВВОД» и «ОТМЕНА»;

4) После нажатия кнопки «ВВОД» в поле ввода единиц числового значения пароля, если веденный пароль верен, произойдет переход в меню настройки параметра, в противном случае окно ввода пароля исчезнет и перехода в меню настройки параметра не произойдет;

5) Пароль вводится один раз, однако при выходе из главного меню введенный пароль сбрасывается и если потребуется повторная настройка параметра, необходимо ввести пароль заново.

4.5 Работа с сервисным меню

4.5.1 Подменю «Статус релейных выходов»

1) В сервисном меню выбрать подменю «Статус релейных выходов» и войти в него, нажав кнопку «ВВОД»;

Просматривать текущее состояние релейных выходов кнопками « BBEPX» и «ВНИЗ», при этом, если релейный выход включен, то напротив его номера будет отображено «ВКЛ», если отключен – «ВЫКЛ»;

3) Для выхода из подменю в сервисное меню нажать кнопку «ВВОД» или «ОТМЕНА».

#### 4.5.2 Подменю «Статус дискретных входов»

1) В сервисном меню выбрать подменю «Статус дискретных входов» и войти в него, нажав кнопку «ВВОД»;

 Просматривать текущее состояние дискретных входов кнопками «BBEPX» и «ВНИЗ», при этом, если дискретный вход активирован, то напротив его номера будет отображено «ВКЛ», если деактивирован – «ВЫКЛ»;

3) Для выхода из подменю в сервисное меню нажать кнопку «ВВОД» или «ОТМЕНА».

4.5.3 Подменю «Статус аналоговых входов»

1) В сервисном меню выбрать подменю «Статус аналоговых входов» и войти в него, нажав кнопку «ВВОД»;

2) Просматривать текущее состояние аналоговых входов кнопками «BBEPX» и «ВНИЗ». Напротив номера аналогового входа отображается тип входа, а также его функция;

3) Для просмотра передаточной характеристики датчиков RMI для каждого аналогового входа нажать кнопку «ВВОД»;

4) Просматривать точки передаточной характеристики, а также угловые коэффициенты кнопками «BBEPX» и «BHИЗ». Для выхода из режима просмотра точек передаточной характеристики нажать кнопку «BBOД» или «OTMEHA», при этом произойдет переход обратно в подменю «Статус аналоговых входов»;

5) Для выхода из подменю в сервисное меню нажать кнопку «ОТМЕНА».

#### 4.5.4 Подменю «Состояние устройства»

1) В сервисном меню выбрать подменю «Состояние устройства» и войти в него, нажав кнопку «ВВОД»;

2) Просматривать текущее измеренное значение сопротивления/тока датчика, состояние внутренних источников питания, а также текущее значение счетчиков контроллера кнопками «ВВЕРХ» и «ВНИЗ».

Если тип датчика «4-20мА», то измеренное значение аналогового входа будет в мА, во всех остальных случаях в Ом. Если вход не используется, то отображается «Не исп-ся».

Формат отображения данных счетчиков:

– Пуски: число удачных пусков ДГУ / число несостоявшиеся пусков ДГУ;

– Авар. Стоп: число аварийных остановов;

– ВГ: число включений / число отключений;

– ВГ Неиспр.: число несостоявшихся включений / число несостоявшихся отключений;

– ВС: число включений / число отключений;

– ВС Неиспр.: число несостоявшихся включений / число несостоявшихся отключений;

3) Для выхода из подменю в сервисное меню нажать кнопку «ОТМЕНА».

4.5.5 Подменю «Информация об устройстве»

1) В сервисном меню выбрать подменю «Информация об устройстве» и войти в него, нажав кнопку «ВВОД»;

2) В первой строке отображается серийный номер контроллера, во второй строке отображается текущая версия контроллера, в третьей строке отображается текущая версия встроенного программного обеспечения (прошивки) контроллера;

3) Для выхода из подменю в сервисное меню нажать кнопку «ВВОД» или «ОТМЕНА».

4.5.6 Подменю «Управление регуляторами»

1) В сервисном меню выбрать подменю « Управление регуляторами» и войти в него, нажав кнопку «ВВОД»;

2) Выбрать «Упр-ие РЧВ» или «Упр-ие РН» и нажать кнопку «ВВОД»;

3) Управлять регулятором, выбирая соответствующие подменю и нажимая кнопку «ВВОД»;

4) Для выхода из подменю в сервисное меню нажать кнопку «ОТМЕНА».

**ВНИМАНИЕ!** Управление регуляторами доступно только для модификации L-GEN-100, при этом режим «СУЭС» должен быть включен.

# 5 ТЕКСТ СТРОКИ СОСТОЯНИЯ

5.1 В таблице 7 приведена информация о значении надписей, которые отображаются в строке состояния контроллера.

| Текст                | Значение                 | Примечание             |
|----------------------|--------------------------|------------------------|
|                      | Установлен «Автономный»  |                        |
| АВТОНОМН. РАБ./АВТО  | режим работы и           |                        |
|                      | автоматическии режим     |                        |
|                      | управления               |                        |
|                      | у становлен «Автономныи» |                        |
| АВТОНОМН. РАБ./РУЧН. | режим расоты и ручнои    |                        |
|                      | режим управления         |                        |
|                      | установлен режим работы  |                        |
| ПЕРЕВОД НАГР./АВТО.  | «перевод нагрузки» и     |                        |
|                      | автоматический режим     |                        |
|                      |                          |                        |
| ΠΕΡΕΒΩΠ Η ΔΓΡ /ΡΥΠΗ  | «Перерод нагрузки» и     |                        |
|                      |                          |                        |
|                      |                          |                        |
| РЕЖИМ АВР/АВТО       | «ABP» и автоматический   |                        |
|                      | пежим управления         |                        |
|                      | Установлен режим работы  |                        |
| РЕЖИМ АВР/РУЧН       | «ABP» и ручной режим     |                        |
|                      | управления               |                        |
|                      | Установлен «Автономный»  |                        |
| АВТОНОМН. РАБ. СУЭС  | режим работы и включен   |                        |
|                      | режим «СУЭС»             |                        |
|                      | Установлен режим работы  | Только для модификации |
| ПЕРЕВОД НАГР. СУЭС   | «Перевод нагрузки» и     | L-GEN-100 и режима     |
|                      | включен режим «СУЭС»     | «СУЭС»                 |
|                      | Установлен режим работы  |                        |
| РЕЖИМ АВР СУЭС       | «ABP» и включен режим    |                        |
|                      | «СУЭС»                   |                        |
|                      |                          | Блокируются кнопки     |
|                      |                          | управления на лицевой  |
|                      | Включен режим            | панели контроллера.    |
| РЕЖИМ "БЛОКИРОВКА"   | «Блокировка»             | Возможен только        |
|                      |                          | просмотр параметров,   |
|                      |                          | неисправностей и       |
|                      |                          | журналов.              |
| ПОДГОТОВКА ПУСКА     | Выполняется подготовка к |                        |
|                      | пуску ДГУ                |                        |
| ТОПЛ. КАТУШКА ВКЛ    | ыключена топливная       |                        |
|                      | катушка                  |                        |

Продолжение таблицы 7

| Текст                 | Значение                  | Примечание                |
|-----------------------|---------------------------|---------------------------|
| СТАРТЕР ВКЛ           | Включен стартер           |                           |
| СТАРТЕР ВЫКЛ          | Стартер выключен          |                           |
| κατνιμκά στοπ βκπ     | Включена катушка          |                           |
|                       | останова (стоп-соленоид)  |                           |
|                       | Контроллер не             | Πηя ЛГУ, у которых        |
| РЕЖИМ БЕЗ КОНТАКТОРА  | осуществляет управление   | отсутствует выключатель   |
|                       | выключателем генератора   | генератора (ВГ)           |
|                       |                           |                           |
| ВКЛЮЧЕН ВГ            | Включен выключатель       |                           |
|                       | Пенератора (ВГ)           |                           |
| ОТКЛЮЧЕН ВГ           | Выключатель Генератора    |                           |
|                       |                           |                           |
| ВКЛЮЧЕН ВС            | (ВС)                      |                           |
|                       | Выключатель сети (ВС)     |                           |
| ОТКЛЮЧЕН ВС           | выключатель сети (БС)     |                           |
|                       | Включен выключатель       |                           |
| ВКЛЮЧЕН ВШ            | шины (ВШ)                 |                           |
|                       | Выключатель шины (ВШ)     | Только для модификации    |
| ОТКЛЮЧЕН ВШ           | выключен                  | L-GEN-100 и режима        |
|                       | Выполняется               | «СУЭС»                    |
| СИНХРОНИЗАЦИЯ         | синхронизация ДГУ с       |                           |
|                       | шиной                     |                           |
|                       | Выполняется безопасный    |                           |
| БЕЗОПАСНЫЙ РЕЖ. ХХ.с. | режим, до окончания       |                           |
|                       | которого осталось ХХ      |                           |
|                       | секунд                    |                           |
|                       | Отсчитывается время «Гц/В |                           |
| Гц/В норма XX с       | норма», до истечения      |                           |
|                       | которого осталось ХХ      |                           |
|                       | секунд                    |                           |
|                       |                           |                           |
| ОХЛ-ИЕ ОСТАЛОСЬ ХХ с  | KOTOPOFO OCTAJOCE XX      |                           |
|                       | секунл                    |                           |
|                       |                           | Пуск ЛГУ заблокирован     |
|                       |                           | до истечения времени      |
|                       |                           | останова. В течение этого |
|                       | Отсчитывается             | времени остается          |
|                       | контрольное время         | включенным реле клапана   |
| ДОП. ВРЕМЯ ОСТ. XX с  | останова, до истечения    | останова (если            |
|                       | которого осталось ХХ      | сконфигурировано).        |
|                       | секунд                    | Дополнительное время      |
|                       |                           | отсчитывается каждый раз  |
|                       |                           | при нажатии кнопки        |
|                       |                           | «ОСТАНОВ ДГУ»             |

Продолжение таблицы 7

| Текст                 | Значение                       | Примечание  |
|-----------------------|--------------------------------|-------------|
| БЛОКИРОВКА ПУСКА      | Действует блокировка пуска ДГУ |             |
|                       | Действует блокировка пуска ДГУ | N = 12 - 10 |
| влокиг. по входу н    | по дискретному входу N         | N = 1219    |
|                       | Отсчитывается время «Сеть      |             |
| НЕИСПР. СЕТИ ХХ с     | неисправна», до истечения      |             |
|                       | которого осталось ХХ секунд    |             |
| НЕИСПР СЕТИ           | Присутствует неисправность     |             |
|                       | сети                           |             |
| НЕИСПР ЦЕРЕЛ Ф СЕТИ   | Присутствует неисправность     |             |
| пенені : чегед Ф сети | чередования фаз сети           |             |
|                       | Отсчитывается время «Сеть в    |             |
| СЕТЬ В НОРМЕ ХХ с     | норме», до истечения которого  |             |
|                       | осталось ХХ секунд             |             |

#### 6 ПОРЯДОК РАБОТЫ

6.1 Автоматическое управление ДГУ в автономном режиме работы и в режиме перевода нагрузки

Для подключения нагрузки к ДГУ или перевода нагрузки с сети на ДГУ необходимо передать команду «Пуск ДГУ» по протоколу MODBUS или активировать дискретный вход с функцией «Авто старт/стоп».

Для отключения нагрузки от ДГУ и останова ДГУ или перевода нагрузки с генератора на сеть необходимо передать команду «Останов ДГУ» по протоколу MODBUS или деактивировать дискретный вход, с функцией «Авто старт/стоп».

6.2 Ручное управление ДГУ в автономном режиме работы

Для подключения нагрузки к ДГУ необходимо:

1) Запустить ДГУ нажатием на кнопку «ПУСК ДГУ» или передачей команды «Пуск ДГУ» по протоколу MODBUS или подачей сигнала на дискретный вход с функцией «Пуск ДГУ»;

2) Подключить к ДГУ нагрузку, при условии, что генератор вышел на режим, нажатием кнопки «ВКЛ. ВГ» или передачей команды «Включить ВГ» по Modbus или подачей сигнала на дискретный вход с функцией «Включить ВГ».

3) При необходимости контролировать параметры двигателя и генератора.

Для отключения нагрузки от ДГУ и останова ДГУ необходимо:

1) Отключить нагрузку от ДГУ нажатием на кнопку «ОТКЛ. ВГ» или передачей команды «Отключить ВГ» по протоколу MODBUS или подачей сигнала на дискретный вход с функцией «Отключить ВГ»;

2) Остановить ДГУ нажатием на кнопку «ОСТАНОВ ДГУ» или передачей команды «Останов ДГУ» по протоколу MODBUS или подачей сигнала на дискретный вход с функцией «Останов ДГУ»;

3) Если не требуется охлаждение двигателя ДГУ повторно нажать на кнопку «ОСТАНОВ ДГУ» или передать команду «Останов ДГУ» по протоколу MODBUS или подать сигнал на дискретный вход с функцией «Останов ДГУ».

6.3 Ручное управление ДГУ в режиме перевода нагрузки и в режиме АВР

Для перевода нагрузки с сети на генератор необходимо:

1) Запустить ДГУ нажатием на кнопку «ПУСК ДГУ» или передачей команды «Пуск ДГУ» по протоколу MODBUS или подачей сигнала на дискретный вход с функцией «Пуск ДГУ»;

 Отключить нагрузку от сети нажатием кнопки «ОТКЛ. ВС» или передачей команды «Отключить BC» по Modbus или подачей сигнала на дискретный вход с функцией «Отключить BC»;

3) Подключить к ДГУ нагрузку, при условии, что генератор вышел на режим, нажатием кнопки «ВКЛ. ВГ» или передачей команды «Включить ВГ» по Modbus или подачей сигнала на дискретный вход с функцией «Включить ВГ»;

4) При необходимости контролировать параметры двигателя и генератора.

Для перевода нагрузки с генератора на сеть необходимо:

1) Отключить нагрузку от ДГУ нажатием на кнопку «ОТКЛ. ВГ» или передачей команды «Отключить ВГ» по протоколу MODBUS или подачей сигнала на дискретный вход с функцией «Отключить ВГ»;

2) Подключить нагрузку к сети нажатием кнопки «ВКЛ. ВС» или передачей команды «Включить ВС» по Modbus или подачей сигнала на дискретный вход с функцией «Включить ВС»;

3) Остановить ДГУ нажатием на кнопку «ОСТАНОВ ДГУ» или передачей команды «Останов ДГУ» по протоколу MODBUS или подачей сигнала на дискретный вход с функцией «Останов ДГУ»;

4) Если не требуется охлаждение двигателя ДГУ повторно нажать на кнопку «ОСТАНОВ ДГУ» или передать команду «Останов ДГУ» по протоколу MODBUS или подать сигнал на дискретный вход с функцией «Останов ДГУ».

6.4 Автоматическое управление ДГУ в режиме АВР

В автоматическом режиме управления не требуется совершать никаких действий. Контроллер сам будет контролировать параметры сети и в случае аварийной ситуации сделает перевод нагрузки с сети на генератор. При восстановлении параметров сети контроллер совершит перевод нагрузки с генератора на сеть.